登録制メール 新規登録の流れ

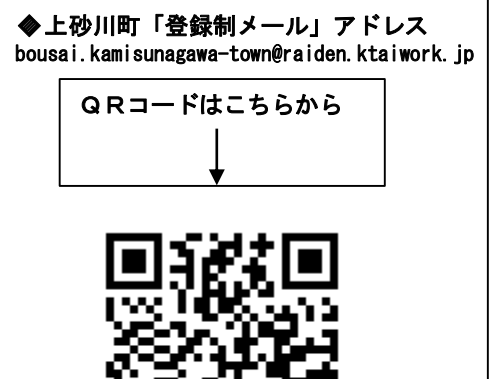

 上記のQRコードを読み取る (又は新規メッセージ作成で上記 のメールアドレスを入力する。)

※QRコードを読み取る 前に確認願います。 迷惑メール設定を行って いる方は配信されるメー ルアドレスの@以降 「raiden.ktaiworkjp」 を個別受信指定ドメイン に指定してください。設 定方法等の詳細は各携帯 電話会社にお問い合わせ てください。

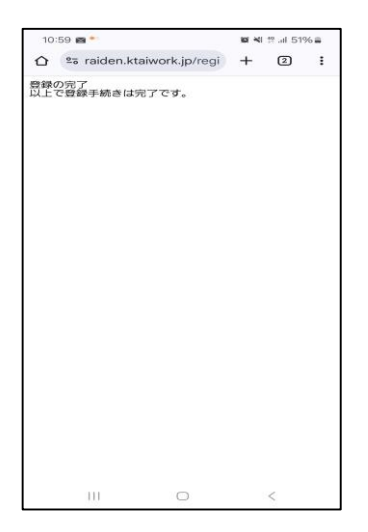

⑥ 「登録」の完了画面

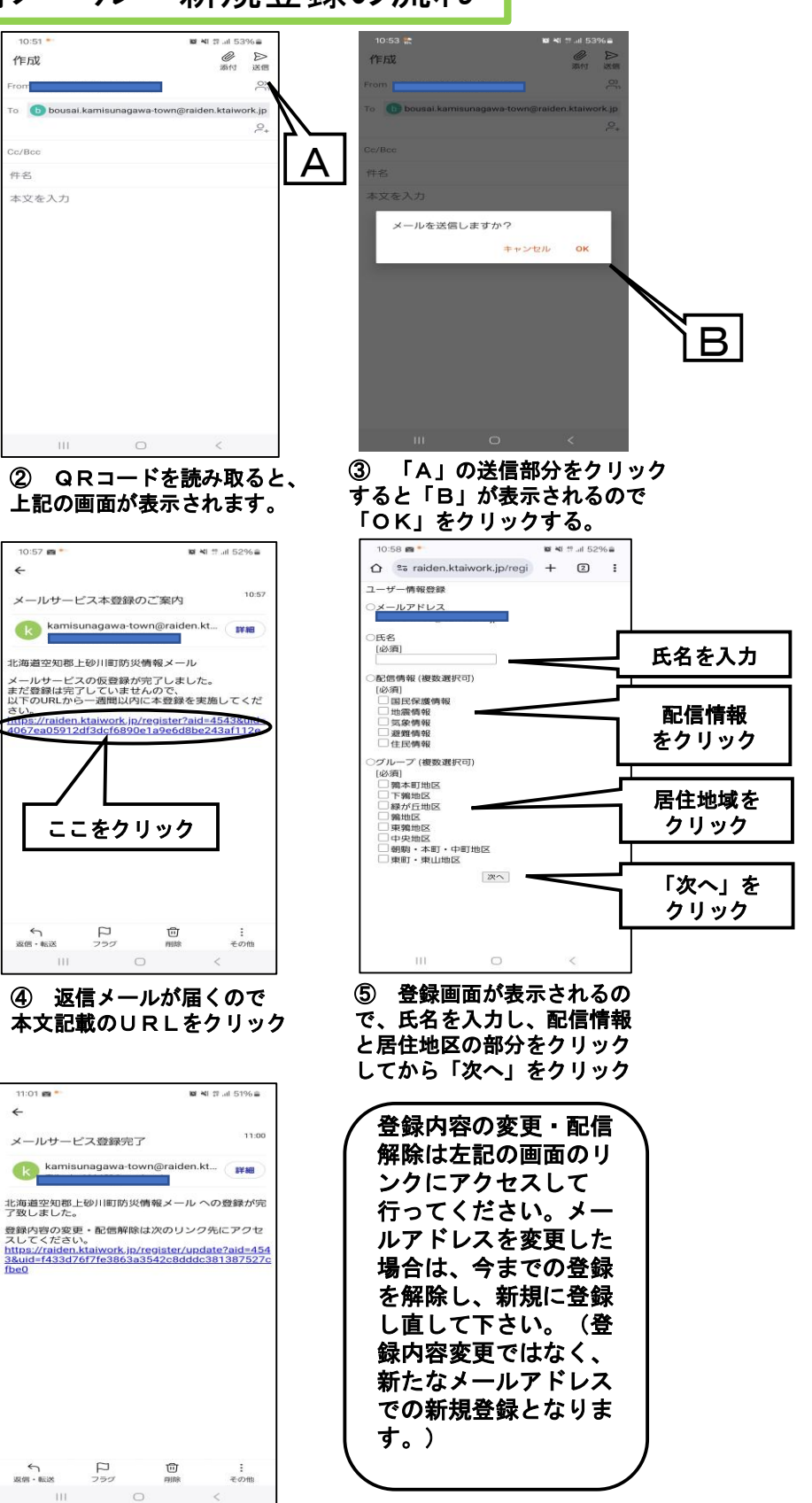

 ⑦ 登録完了後、通知メール が届きます。

(※ 画像はアンドロイドのものです。実際の画面は お使いの機種により異なることがあります。)